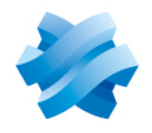

STORMSHIELD

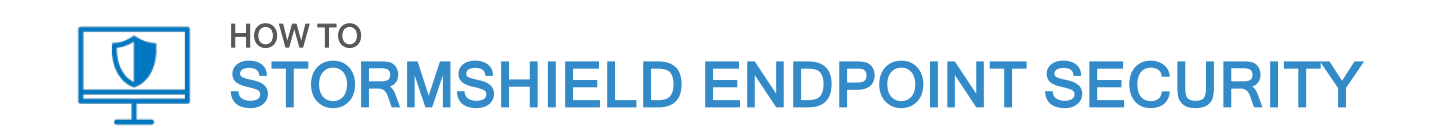

# METTRE À JOUR UN PARC SOUS WINDOWS 10

Produits concernés : SES Dernière mise à jour du document : 1er février 2021 Référence : ses-fr-how\_to-mettre\_à jour\_un\_parc\_sous\_W10

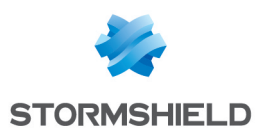

### Table des matières

| Avant de commencer                                                                                 | 3           |
|----------------------------------------------------------------------------------------------------|-------------|
| Contexte<br>Version de Stormshield Endpoint Security                                               | 3<br>3      |
| Configurer la politique de sécurité                                                                | 4           |
| Mettre à jour Windows 10                                                                           | 5           |
| Pré-requis<br>Mettre à jour Windows 10 manuellement<br>Mettre à jour Windows 10 via Windows Update | 5<br>5<br>6 |

Dans la documentation, Stormshield Endpoint Security est désigné sous la forme abrégée : SES.

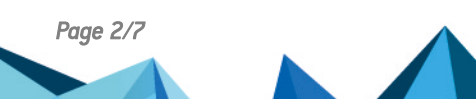

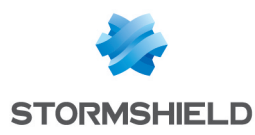

### Avant de commencer

### Contexte

Microsoft met à disposition de nouvelles versions du système d'exploitation Windows 10 à intervalles réguliers. La mise à jour vers la version suivante peut échouer si vos politiques de sécurité SES utilisent des protections qui bloquent certaines fonctions du système d'exploitation nécessaires à cette mise à jour. Vos politiques de sécurité doivent donc autoriser ces applications pendant la mise à jour. Avant de mettre à jour Windows 10, vous devez donc configurer la politique de sécurité SES.

Si vous utilisez le chiffrement total du disque, des étapes supplémentaires sont nécessaires.

#### Version de Stormshield Endpoint Security

Cette procédure concerne uniquement les versions de SES à partir de 7.2.32, et les versions de Windows 10 à partir de la version 1607.

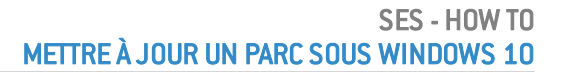

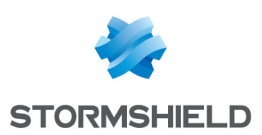

# Configurer la politique de sécurité

Stormshield met à disposition un groupe de règles spécifique à Windows 10 nécessaire à la mise à jour, et ce dans la première version de SES supportant officiellement la version de Windows en question. Il s'agit du groupe de règles *Trust W10*. S'il n'est pas présent dans vos politiques de sécurité, vous devez l'importer dans chaque politique appliquée à vos postes de travail Windows 10.

- 1. Dans l'onglet **Contrôle applicatif** de la politique, cliquez sur le bouton **Importer**.
- 2. Dans l'onglet Groupes de règles, cochez la case Trust W10, puis cliquez sur Importer.

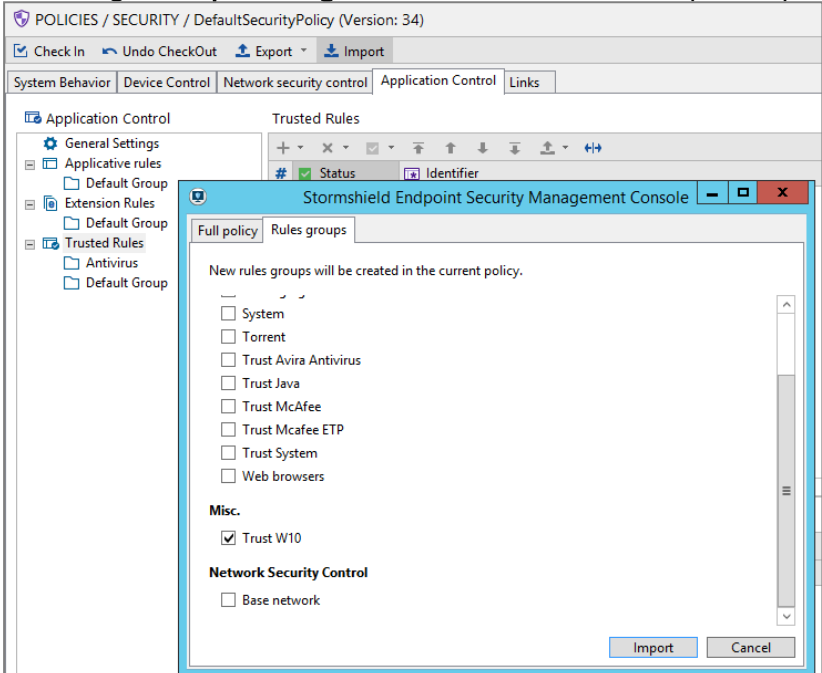

- 3. Déployez la politique modifiée sur les agents.
- 4. Si vous n'utilisez pas le chiffrement total du disque, réalisez votre mise à jour Windows 10 normalement. Si vous utilisez le chiffrement total du disque, suivez les étapes préconisées par Stormshield dans la section suivante.

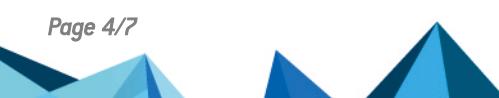

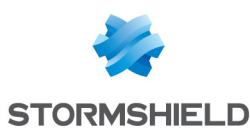

## Mettre à jour Windows 10

Effectuez cette procédure uniquement si vous utilisez le chiffrement total du disque. Elle diffère selon que vous réalisez une mise à jour manuelle ou via le service Windows Update.

### Pré-requis

Avant de procéder à la mise à jour de Windows 10, vous devez :

- Autoriser l'arrêt de l'agent dans la configuration. Cette autorisation pourra être supprimée une fois la mise à jour terminée.
- Télécharger l'archive Nep\_Windows\_Upgrade\_Support.zip disponible sur l'espace client MyStormshield dans Téléchargements > Stormshield Endpoint Security > 7.2 > Resources, et copiez son contenu dans le dossier C:\EncryptionDrivers sur tous les postes concernés. Cette archive contient les scripts nécessaires à la mise en place de l'environnement pour la mise à jour.

### Mettre à jour Windows 10 manuellement

Vous devez disposer du fichier ISO de la nouvelle version de Windows ou du DVD correspondant.

Toutes les opérations doivent s'effectuer avec les droits administrateur.

- 1. Montez le fichier ISO en tant que lecteur DVD sur le poste de travail à mettre à jour ou insérer le DVD dans le lecteur. N'activez pas l'exécution automatique du DVD.
- 2. Autorisez l'exécution d'un script PowerShell local avec la commande : Powershell Set-ExecutionPolicy RemoteSigned
- Exécutez le script Install-NepWindowsUpdateConfig.ps1 issu de l'archive téléchargée précédemment. Ce script réalise les opérations nécessaires pour désactiver les protections SES avant la mise à jour Windows 10.
- 4. Lancez la mise à jour manuelle à l'aide du DVD d'installation de Windows, ou de son image ISO montée en tant que disque. Passez en paramètre à l'installeur de Windows le fichier de configuration généré par le script précédent :
  D:\setup.exe /ConfigFile C:\EncryptionDrivers\SetupConfig.ini
- 5. Effectuez les redémarrages demandés.
- 6. Exécutez le script suivant pour réactiver les protections SES : Toggle-SESProtection.ps1 -Enable
- 7. Redémarrez le poste de travail.

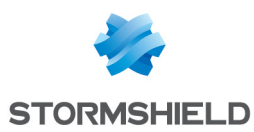

### Mettre à jour Windows 10 via Windows Update

Toutes les commandes doivent être exécutées les droits administrateur.

 Pour accélérer l'installation, Stormshield recommande d'activer les paramètres suivants dans Configuration ordinateur > Modèles d'administration > Composants Windows > Windows Update :

| 📋 Windows Update                        |                                                              |                |         |
|-----------------------------------------|--------------------------------------------------------------|----------------|---------|
| Select an item to view its description. | Setting                                                      | State          | Comment |
|                                         | Windows Update for Business                                  |                |         |
|                                         | Always automatically restart at the scheduled time           | Enabled        | No      |
|                                         | Automatic Updates detection frequency                        | Enabled        | No      |
|                                         | 🖹 Configure Automatic Updates                                | Enabled        | No      |
|                                         | Enabling Windows Update Power Management to automati         | Enabled        | No      |
|                                         | 🗈 Remove access to "Pause updates" feature                   | Enabled        | No      |
|                                         | 🖹 Remove access to use all Windows Update features           | Enabled        | No      |
|                                         | Allow Automatic Updates immediate installation               | Enabled        | No      |
|                                         | Delay Restart for scheduled installations                    | Enabled        | No      |
|                                         | 🖹 No auto-restart with logged on users for scheduled automat | Enabled        | No      |
|                                         | Reschedule Automatic Updates scheduled installations         | Enabled        | No      |
|                                         | Allow non-administrators to receive update notifications     | Not configured | No      |
|                                         | Allow signed updates from an intranet Microsoft update ser   | Not configured | No      |

- Réduisez au minimum (1 minute) les délais des paramètres **Délai de redémarrage pour les** installations planifiées et Redemander un redémarrage avec les installations planifiées.
- Pour le paramètre **Configuration du service Mises à jour automatiques**, choisissez l'option **Téléchargement automatique et planification des installations**.
- Préalablement à la mise à jour de Windows 10, vous devez installer le script Start-StormshieldWindowsUpdate sur le poste de travail. Exécutez la commande suivante : Setup.cmd

Ce script permet de surveiller si une montée en version de Windows sera effectuée.

3. Lorsque la mise à jour de Windows est disponible, redémarrez le poste pour lancer la recherche et l'installation des mises à jour.

#### **ASTUCE**

Vous pouvez déclencher la recherche et l'installation des mises a jour manuellement sans redémarrage préalable avec la commande <code>Start.cmd</code>.

4. Le script Stormshield se désinstalle automatiquement après le deuxième redémarrage qui fait suite à l'installation de la nouvelle version de Windows. Si vous souhaitez le désinstaller manuellement, exécutez la commande suivante avant de redémarrer le poste de travail : Uninstall.cmd

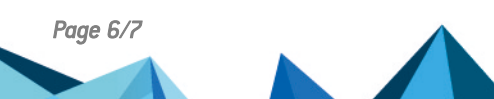

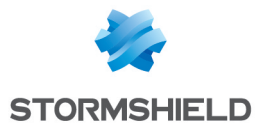

METTRE À JOUR UN PARC SOUS WINDOWS 10

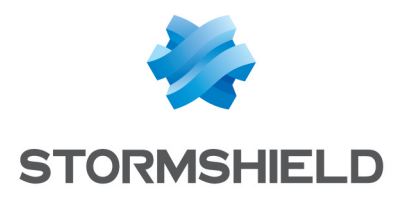

documentation@stormshield.eu

Les images de ce document ne sont pas contractuelles, l'aspect des produits présentés peut éventuellement varier.

Copyright © Stormshield 2021. Tous droits réservés. Tous les autres produits et sociétés cités dans ce document sont des marques ou des marques déposées de leur détenteur respectif.